## **Logging Hours in GivePulse**

## Finding your community partner (You'll only need to do this part once)

- 1. Log into <u>american.givepulse.com</u> (switch to Beta View if these instructions don't match up with your screen. There should be a flag on your display with an option to switch).
- 2. Click **"Explore"** in the upper right.
- 3. Click "Groups" on the left.
- 4. Search for your community partner (make sure you are looking in DC!)
- 5. Click on your community partner's profile and click **"Join"** on the right.

\*\*If your community partner is not on GivePulse, please skip tagging them on your impacts and follow our guide on getting partners GivePulse accounts

## **Logging Impacts**

1. Start on the AU program's GivePulse page you'd like to log hours under (e.g. CB class page, CSLP homepage, PVSA homepage, etc.)

\*You can also find it by going to <u>american.givepulse.com</u> or by just googling the program you've registered or would like to register for (e.g. Google "PVSA American University", "CSLP American University", or email your professor for your CB Class link).

- a. Spring 2023 CSLP: <u>https://american.givepulse.com/event/332056-spring-2023-</u> community-service-learning-program-cslp-cohort
- b. CB Courses List (Find your Course and **add-impact using your specific course!**): <u>https://american.givepulse.com/group/769444-CB-Courses</u>
- 2. Click "Add Impact" on the right side of the screen.
- 3. Confirm that you're adding impact on the right program (underneath "@ the following event").
- 4. Select the date of your service (or use the "Timesheet" for multiple dates).
- 5. Indicate the type of service you have completed. This will usually be "time" unless you are doing "training", or counting travel time as "other" (log 30 min per 1 hour traveled).
- 6. Rate your experience.
- 7. Describe what you did so your proctor can verify your hours but <u>note: this will be</u> <u>viewable to everyone</u>! (Personal notes are optional and private).
- 8. Under sharing and privacy settings, <u>add your community partner</u> so they are tagged to your event! This is important so your partner can verify hours.
- 9. <u>Keep your impact public</u> so your proctors can see it. This helps CCES record your hours before your community partner has verified them.
- 10. Click **"Add Impact"** and you're done! You can review/edit impacts if you click **"Impacts"** under **"My Activity"** or see your full record if you click **"Summary"** by clicking **"Profile"** (your name) on the top right.